# CLBURZASKOL.CZ 2018

## TUTORIÁL PRO VYSTAVOVATELE

Tento tutoriál obsahuje několik jednoduchých kroků, jak ZAREGISTROVAT a PROPAGOVAT VYSTAVOVATELE ve webové aplikaci <u>http://clburzaskol.cz</u>.

 Zadejte do Vašeho webového prohlížeče adresu <u>http://clburzaskol.cz</u> a přejděte dolů do patičky stránky na odkaz Vystavovatel – Přihlášení.

## Obrázek 1 - Přihlášení vystavovatele

| 🖻 🖅 🙂 Organizátoři   ČE                             | skolif × + v                                                                                                    |                                                                                                  |                                                                                         |                                                                |                                                                                     |                                           |                                    | <del>-</del>     | ٥ | × |
|-----------------------------------------------------|----------------------------------------------------------------------------------------------------|--------------------------------------------------------------------------------------------------|-----------------------------------------------------------------------------------------|----------------------------------------------------------------|-------------------------------------------------------------------------------------|-------------------------------------------|------------------------------------|------------------|---|---|
| $\leftrightarrow$ $\rightarrow$ $\circlearrowright$ | ③ www.clburzaskol.cz/                                                                                               |                                                                                                  |                                                                                         |                                                                |                                                                                     | □ ☆                                       | մ≡                                 | h                | ß |   |
| ČES<br>BUI                                          | SKOLIPSKÁ<br>RZA ŠKOL                                                                                               | DOMŮ                                                                                             | VYSTAVOVATELÉ                                                                           | GALERIE                                                        | KONTAKTUJTE NÁ                                                                      | S AR                                      | сніv                               | ۹                |   | ^ |
|                                                     | Zveme Vás na 2. ro<br>pro širokou veřejno<br>Novinky a zajímavo<br>studentů a zástupci<br>škol 2018.<br>PŘIJĎ NA BU | čník Českolips<br>ost, žáky zákla<br>osti k oborům .<br>ů jednotlivých<br><b>RZU, ZÍSKEJ INF</b> | ské Burzy škol<br>odních škol, rod<br>studia nenajde<br>škol. MUSÍTE (<br>ORMACE, ROZHO | 2018 v Č<br>diče, peda<br>te na inte<br>BÝT U TO<br>ODNI SE SF | <sup>č</sup> eské Lípě. A<br>agogy i zam<br>ernetu, ale z<br>HO na Česki<br>PRÁVNĚI | kce je<br>ěstnava<br>jistíte µ<br>olipské | určer<br>atele.<br>ořímo<br>5 Burz | na<br>o od<br>ze |   |   |
| KONTAKTY<br>Email: info@clbup                       | ARCHIV<br>RZASKOL.CZ ROČNÍK Z                                                                                       | 2017                                                                                             | vystavovatel<br>Přihlášení                                                              |                                                                |                                                                                     | The                                       |                                    |                  |   |   |
|                                                     |                                                                                                    | Českolipská burza škol                                                                           | @ Copyright 2018. All right                                                             | s reserved.   ADM                                              |                                                                                     |                                           |                                    |                  | ^ |   |

 Zadejte přihlašovací údaje (jméno a heslo) zaslané na Váš kontaktní email nebo využijte záložky Zaslat nové heslo, kdy se Vám vygeneruje nový přístup a zašle se na Váš kontaktní email, který jste uvedli při registraci a na který standardně zasíláme veškeré informace.

# Obrázek 2 - Přihlašovací formulář vystavovatele

|                                                                                                    |      |               |         |                 |        | - | D, | > |
|----------------------------------------------------------------------------------------------------|------|---------------|---------|-----------------|--------|---|----|---|
| $ ightarrow$ $\circlearrowright$ www.clburzaskol.cz/user/login                                                                                          |      |               |         | [               | * *    | h | È  |   |
| <b>ČESKOLIPSKÁ</b><br>BURZA ŠKOL                                                                                                    | DOMŮ | VYSTAVOVATELÉ | GALERIE | KONTAKTUJTE NÁS | ARCHIV | ۹ |    |   |
| UŽIVATELSKÝ ÚČET                                                                                                    |      |               |         |                 |        |   |    |   |
| Přihlásit se Zaslat nové heslo                                                                                                    |      |               |         |                 |        |   |    |   |
| Uživatelské jméno *                                                                                                    |      |               |         |                 |        |   | 1  |   |
| <b>Uživatelské jméno *</b><br>Zadejte své uživatelské jméno pro ČESKOLIPSKÁ BURZA ŠKOL.                                                                 |      |               |         |                 |        |   |    |   |
| Uživatelské jméno *<br>Zadejte své uživatelské jméno pro ČESKOLIPSKÁ BURZA ŠKOL.<br>Heslo *                                                             |      |               |         |                 |        |   | ]  |   |
| Užívatelské jméno *<br>Zadejte své užívatelské jméno pro ČESKOLIPSKÁ BURZA ŠKOL.<br>Heslo *                                                             |      |               |         |                 |        |   |    |   |
| Užívatelské jméno *<br>Zadejte své uživatelské jméno pro ČESKOLIPSKÁ BURZA ŠKOL<br>Heslo *<br>Zadejte své heslo.                                        |      |               |         |                 |        |   | ]  |   |
| Užívatelské jméno *<br>Zadejte své uživatelské jméno pro ČESKOLIPSKÁ BURZA ŠKOL.<br>Heslo *<br>Zadejte své heslo.                                       |      |               |         |                 |        |   | ]  |   |
| Užívatelské jméno *<br>Zadejte své uživatelské jméno pro ČESKOLIPSKÁ BURZA ŠKOL.<br>Heslo *<br>Zadejte své heslo.<br>CAPTCHA<br>Test, zda nejsem ROBOT! |      |               |         |                 |        |   | ]  |   |

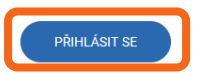

## Obrázek 3 - Reset přístupových údajů vystavovatele

| 🗄 🖅 🙂 Uživatelský účet   ČESKC 🗙 🕂 🗸                                                                          |      |               |         |                 |        | - | ٥ | × |
|----------------------------------------------------------------------------------------------------|------|---------------|---------|-----------------|--------|---|---|---|
| ← → Ů ⋒                                                                                                    |      |               |         |                 | ☆ ☆    | h | Ŕ |   |
| ČESKOLIPSKÁ<br>BURZA ŠKOL                                                                                     | DOMÛ | VYSTAVOVATELÉ | GALERIE | KONTAKTUJTE NÁS | ARCHIV | ٩ |   |   |
| UŽIVATELSKÝ ÚČET / UŽIVATELSKÝ ÚČET                                                                           |      |               |         |                 |        |   |   |   |
| UŽIVATELSKÝ ÚČET<br>Přihlásit se Zaslat nové heslo<br>Uživatelské jméno nebo e-mailová adresa *               |      |               |         |                 |        |   |   |   |
| Test, zda nejsem ROBOT!           Nejsem robot         reCAPTCHA           Cdrama soukromi - Smikumi podmikly |      |               |         |                 |        |   |   |   |

#### 3. Klikněte na Vyplnit přihlášku

### Obrázek 4 - Úspěšné přihlášení vystavovatele a Vyplnit přihlášku

| j ← 🔁 🙂 SPS-CL   ČESKOLIPSKÁ I 🗙 🕂 ∨                                                            |         |               |         |                 |             | -        | o × |
|-------------------------------------------------------------------------------------------------|---------|---------------|---------|-----------------|-------------|----------|-----|
| $ \rightarrow$ $\circlearrowright$ $\bigstar$ $\textcircled{O}$ www.clburzaskol.cz/users/sps-cl |         |               |         |                 | ☆☆          | h        | ¢   |
| A                                                                                               |         |               |         |                 | Ahoj SPS-CL | Odhlásit |     |
| Přidat obsah                                                                                    | _       |               | _       |                 | _           | _        | _   |
| ČESKOLIPSKÁ<br>BURZA ŠKOL                                                                       | DOMŮ    | VYSTAVOVATELÉ | GALERIE | KONTAKTUJTE NÁS | ARCHIV      | ۹        |     |
| SPS-CL                                                                                          |         |               |         |                 |             |          |     |
|                                                                                                 |         |               |         |                 |             |          | _   |
|                                                                                                 | VYPLNIT | Přihlášku     |         |                 |             |          |     |
|                                                                                                 |         |               |         |                 |             |          |     |
| SPS-CL<br>Zobrazit Upravit                                                                      |         |               |         |                 |             |          |     |
| <b>Učet existuje již</b><br>10 měsíců 5 dnů                                                     |         |               |         |                 |             |          |     |

- 4. Vyplňte všechna požadovaná pole přihlášky vystavovatele:
  - Vystavovatel
  - Adresa
  - PSČ
  - Kontaktní osoba
  - Email kontaktní osoby
  - Telefon kontaktní osoby
  - Zájem vystoupit v doprovodném programu
  - Počet stolů a židlí

případně specifikujte další požadavky či nahrajte logo či materiál k prezentaci (nepovinné).

Po kontrole údajů je potřeba stisknout tlačítko **Odeslat přihlášku**. Pokud byste po odeslání zjistili nějaké nesrovnalosti či se některé skutečnosti změnily a chtěli přihlášku doplnit, lze ji odeslat ještě jednou. Pro další úpravy a odeslání (3. pokus a více) musíte kontaktovat přímo webmastera na adrese WEBMASTER@CLBURZASKOL.CZ.

## Obrázek 5 - Přihláška vystavovatele

|                                                                                              |      |               |         |                 |             | -       | o ×    |
|----------------------------------------------------------------------------------------------|------|---------------|---------|-----------------|-------------|---------|--------|
| $\leftarrow$ $\rightarrow$ $\circlearrowright$ $ເaccellon$ $()$ www.clburzaskol.cz/prihlaska |      |               |         |                 | ☆☆          | h       | \$ ··· |
| <b>↑</b>                                                                                     |      |               |         |                 | Ahoj SPS-CL | Odhlási | it 🔽   |
| Přidat obsah                                                                                 |      |               |         |                 |             |         |        |
| <b>ČESKOLIPSKÁ</b><br>BURZA ŠKOL                                                             | DOMŮ | VYSTAVOVATELÉ | GALERIE | KONTAKTUJTE NÁS | ARCHIV      | Q       |        |
| PŘIHLÁŠKA VYSTAVOVATELE                                                                      |      |               |         |                 |             |         |        |

# PŘIHLÁŠKA VYSTAVOVATELE

|                   | Vystavovatel *                                                                                                    |     |            |       |        |   |
|-------------------|----------------------------------------------------------------------------------------------------|-----|------------|-------|--------|---|
|                   | Vystavovatel*                                                                                                    |     |            |       |        |   |
|                   | Uveďte prosím přesný název vystavovatele.                                                                                                    |     |            |       |        |   |
|                   | Adresa *                                                                                                    |     |            |       |        |   |
|                   | Adresa*                                                                                                    |     |            |       |        |   |
|                   | Ulice, č.p., město                                                                                                    |     |            |       |        |   |
|                   | PSČ *                                                                                                    |     |            |       |        |   |
|                   | PSČ*                                                                                                    |     |            |       |        |   |
|                   | Kontaktní osoba *                                                                                                    |     |            |       |        |   |
|                   | Kontaktní osoba*                                                                                                    |     |            |       |        |   |
|                   | Titul, jméno a příjmení kontaktní osoby.                                                                                                    |     |            |       |        |   |
|                   | Email *                                                                                                    |     |            |       |        |   |
|                   | Email*                                                                                                    |     |            |       |        | ~ |
|                   |                                                                                                    |     |            |       | -      | ~ |
|                   |                                                                                                    |     |            | _     | U<br>M | ^ |
|                   | v.cuurzaskoik.z/primaska                                                                                                    | ш ж | )=         |       |        | ^ |
| T<br>Přidat obsah |                                                                                                    | ~   | noj sps-cl | Odnia | sit    |   |
| <b>BURZA</b>      | SKOL                                                                                                    |     |            |       |        |   |
|                   |                                                                                                    |     |            |       |        |   |
|                   | Povolené tvoy souborů: aif ipa ipa pna rtí pdí doc docx odt ppt pptx odp zip.                                                                                                    |     |            |       |        |   |
|                   | Povolené typy souborů: gif jpg jpeg png rtf pdf doc docx odt ppt pptx odp zip.<br>Procházet                                                                                                    |     |            |       |        |   |
|                   | Povolené typy souborů: gif jpg jpeg png rtf pdf doc docx odt ppt pptx odp zip.<br>Procházet<br>NAHRÁT                                                                                                    |     |            |       |        |   |
|                   | Povolené typy souborů: gif jpg jpeg png rtf pdf doc docx odt ppt pptx odp zip.<br>Procházet<br>NAHRÁT<br>Váš prezentační materiál - URL                                                                                                    |     |            |       |        |   |
|                   | Povolené typy souborů: gif jpg jpeg png rtf pdf doc docx odt ppt pptx odp zip.<br>Procházet<br>NAHRÁT<br>Váš prezentační materiál - URL<br>Váš prezentační materiál - URL                                                                                                    |     |            |       |        |   |
|                   | Povolené typy souborů: gif jpg jpeg png rtf pdf doc docx odt ppt pptx odp zip. Procházet NAHRÁT Váš prezentační materiál - URL Váš prezentační materiál - URL Vložte odkaz na Váš prezentační materiál či informační kanál (např. FB, Instagram, Youtube, Google+, Twitter aj.)                                                                                                    |     |            |       |        |   |
|                   | Povolené typy souborů: gif jpg jpeg png rtf pdf doc docx odt ppt pptx odp zip.<br>Procházet NAHRÁT Váš prezentační materiál - URL Váš prezentační materiál - URL Višš prezentační materiál - URL Viožte odkaz na Váš prezentační materiál či informační kanál (např. FB, Instagram, Youtube, Google+, Twitter aj.) Poznámka                                                                                                    |     |            |       |        |   |
|                   | Povolené typy souborů: gif jpg jpeg png rtf pdf doc docx odt ppt pptx odp zip.<br>Procházet<br>NAHRÁT<br>Váš prezentační materiál - URL<br>Váš prezentační materiál - URL<br>Vložte odkaz na Váš prezentační materiál či informační kanál (např. FB, Instagram, Youtube, Google+, Twitter aj.)<br>Poznámka<br>Zde můžete uvést další požadavky či připomínky                                                                                            |     |            |       |        |   |
|                   | Povolené typy souborů: gif jog joeg png rtf pdf doc docx odt ppt pptx odp zip.<br>Procházet<br>NAHRÁT<br>Váš prezentační materiál - URL<br>Vláš prezentační materiál - URL<br>Vložte odkaz na Váš prezentační materiál či informační kanál (např. FB, Instagram, Youtube, Google+, Twitter aj.)<br>Poznámka<br>Zde můžete uvést další požadavky či připomínky<br>Poznámka                                                                               |     |            |       |        |   |
|                   | Povolené typy souborů: gif jeg jege png rtf pdf doc docx odt ppt pptx odp zip.<br>Procházet NAHRÁT Váš prezentační materiál - URL Váš prezentační materiál - URL Vožte odkaz na Váš prezentační materiál či informační kanál (např. FB, Instagram, Youtube, Google+, Twitter aj.) Poznámka Zde můžete uvést další požadavky či připomínky Poznámka                                                                                                    |     |            |       |        |   |
|                   | Povolené typy souborů: gif jpg jpeg png rtf pdf doc docx odt ppt pptx odp zip.<br>Procházet<br>NAHRÁT<br>Váš prezentační materiál - URL<br>Váš prezentační materiál - URL<br>Vožte odkaz na Váš prezentační materiál či informační kanál (např. FB, Instagram, Youtube, Google+, Twitter aj.)<br>Poznámka<br>Zde můžete uvést další požadavky či připomínky                                                                                             |     |            |       |        |   |
|                   | Povolené typy souborů: gif jog joeg png rtf pdf doc docx odt ppt pptx odp zip.<br>Procházet NAHRÁT Váš prezentační materiál - URL Váš prezentační materiál - URL Vložte odkaz na Váš prezentační materiál či informační kanál (např. F.B., Instagram, Youtube, Google+, Twitter aj.) Poznámka Zde nuůzete uvést další požadavky či připomínky Poznámka CAPTCHA                                                                                          |     |            |       |        |   |
|                   | Povolené typy souborů: gif jog jpeg png rtf pdf doc docx odt ppt pptx odp zip. Procházet NAHRÁT Váš prezentační materiál - URL Váš prezentační materiál - URL Vložte odkaz na Váš prezentační materiál či informační kanál (např. F.B., Instagram, Youtube, Google+, Twitter aj.) Poznámka Zde můžete uvěst další požadavky či připomínky Poznámka CAPTCHA Test. zda pajesem PDPOTI                                                                     |     |            |       |        |   |
|                   | Povolené typy souborů: gif jpg jpeg png rtf pdf doc docx odt ppt pptx odp zip.<br>Procházet<br>NAHRÁT<br>Váš prezentační materiál - URL<br>Váš prezentační materiál - URL<br>Vožte odkaz na Váš prezentační materiál či informační kanál (např. FB, Instagram, Youtube, Google+, Twitter aj.)<br>Poznámka<br>Zde můžete uvést další požadavky či připomínky<br>Poznámka<br>CAPTCHA<br>Test, zda nejsem ROBOT!                                           |     |            |       |        |   |
|                   | Povolené typy souborů: gif jeg jeg png rtf pdf doc docx odt ppt pptx odp zip. Procházet NAHRÁT Váš prezentační materiál - URL Váš prezentační materiál - URL Váš prezentační materiál - URL Vložte odkaz na Váš prezentační materiál či informační kanál (např. F.B. Instagram, Youtube, Google+, Twitter aj.) Poznámka Zde můžete uvést další požadavky či připomínky Poznámka CAPTCHA Test, zda nejsem ROBOT! Nejsem robot                            |     |            |       |        |   |
|                   | Procházet Procházet NAHRÁT Váš prezentační materiál - URL Váš prezentační materiál - URL Váš prezentační materiál - URL Vaš prezentační materiál - URL Vaš prezentační materiál - URL Cornama Váš prezentační materiál či informační kanál (např. F.B. Instagram, Youtube, Google+, Twitter aj.) Poznámka Zde můžete uvést další požadavky či připomínky Poznámka CAPTCHA Test, zda nejsem ROBOT! Defisem robot CAPTCHA Odmas souteeri - Smorri podensy |     |            |       |        |   |
|                   | Povolené typy souborů: gif jeg jeg png rtf pdf doc docx odt ppt pptx odp zip. Procházet NAHRÁT Váš prezentační materiál - URL Váš prezentační materiál - URL Vložte odkaz na Váš prezentační materiál či informační kanál (např. F.B., Instagram, Youtube, Google+, Twitter aj.) Poznámka Zde nužete uvést další požadavky či připomínky Poznámka CAPTCHA Test, zda nejsem ROBOT!                                                                       |     |            |       |        |   |
|                   | Procházet Procházet NAHRÁT Váš prezentační materiál - URL Viš prezentační materiál - URL Viš prezentační materiál - URL Viš prezentační materiál - URL Vožte odkaz na Váš prezentační materiál či informační kanál (např. F.B. Instagram, Youtube, Google+, Twitter aj.) Poznámka Zde můžete uvěst další požadavky či připomínky Poznámka CAPTCHA Test, zda nejsem ROBOT! Dejsem robot CAPTCHA Otema saukumi- émení patemiay                            |     |            |       |        |   |

5. Po odeslání Přihlášky vystavovatele v levém horním rohu stránky klikněte na Přidat obsah a vytvořte Kartu vystavovatele (její obsah se objeví na webu v menu pod odkazem Vystavovatelé). Pro prezentaci využijte nejlépe všech polí (Logo, WWW, Materiál pro prezentaci a popis školy). Pro publikování Karty vystavovatele na webu stiskněte tlačítko Uložit. Pro případné doplnění a editaci karty využijte v menu Vystavovatelé – "Vaše karta" – tlačítko Upravit (změny potvrďte opět tlačítkem Uložit).

#### Obrázek 6 - Karta vystavovatele

| 🖻 🖅 🙂 Vytvořit Karta vystavova 🗙 🕂 🗸                                                                      |        |               |         |                 |             | -       | o ×    |
|----------------------------------------------------------------------------------------------------|--------|---------------|---------|-----------------|-------------|---------|--------|
| $\leftarrow$ $\rightarrow$ $\circlearrowright$ $\textcircled{O}$ www.clburzaskol.cz/node/add/vystavovatel |        |               |         |                 | ☆ ≱         | l_      | \$ ··· |
| <b>^</b>                                                                                                  |        |               |         |                 | Ahoj SPS-CL | Odhlási | t v    |
| Přidat obsah                                                                                              |        |               |         |                 |             | _       | _      |
| <b>ČESKOLIPSKÁ</b><br>BURZA ŠKOL                                                                          | DOMŮ   | VYSTAVOVATELÉ | GALERIE | KONTAKTUJTE NÁS | ARCHIV      | ۹       |        |
| PŘIDAT OBSAH / VYTVOŘIT KARTA VYSTAVOVATELE                                                               |        |               |         |                 |             |         |        |
|                                                                                                    |        |               |         |                 |             |         | _      |
|                                                                                                    |        |               |         |                 |             |         |        |
|                                                                                                    | VYPLNI | t přihlášku   | _       |                 |             |         |        |
|                                                                                                    |        |               |         |                 |             |         |        |

## VYTVOŘIT KARTA VYSTAVOVATELE

Úplný název vystavovatele \*

Ročník N/A 2017 2018 2019

Popis vystavovatele

| ] Zdroj 🚽 🖻 🛍 🍓 📾 🥙 🥙 🐇 🧀 👭 🎎 🔟 🥔 🔟 🦉 📰 🖶 🥥 🧔 🏟 🖏                                                                                                    |                                    |
|----------------------------------------------------------------------------------------------------|------------------------------------|
| ormát 🔍 🖪 🖌 🖳 abe 🛛 X2 X2 ) 🗄 🗄 🕼 🎼 🧐 🖹 査 査 量 📄 🕫 🕫 🖗                                                                                                    | ]                                  |
|                                                                                                    |                                    |
|                                                                                                    |                                    |
|                                                                                                    |                                    |
|                                                                                                    |                                    |
|                                                                                                    |                                    |
|                                                                                                    | ,                                  |
|                                                                                                    |                                    |
| nout do editoru prostého textu                                                                                                    |                                    |
| nout do editoru prostého textu                                                                                                    | Více informací o formátech textů 🚱 |
| nout do editoru prostého textu<br>ormát textu                                                                                                    | Více informací o formátech textů 🔞 |
| nout do editoru prostého textu<br>formát textu<br>Filtered HTML V                                                                                                    | Vice informací o formátech textů 🖗 |
| <ul> <li>Filtered HTML</li> <li>Webové a e-mailové adresy jsou automaticky převedeny na odkazy.</li> <li>Povolené HTML značky: <a> <em> <strong> <cite> <blockquote> <cub> <br/><lo> <li><li><d> <d> <d> <d> <d> <d> <d> <d> <d> <d></d></d></d></d></d></d></d></d></d></d></li></li></lo></cub></blockquote></cite></strong></em></a></li></ul>                                       | Více informací o formátech textů 🥝 |
| Formát textu  Filtered HTML  Webové a e-mailové adresy jsou automaticky převedeny na odkazy.  Povolené HTML značky: <a> <em> <strong> <cite> <blockquote> <code> <ul> <ol> <li><d><d><d><d><dd><dd><dd><dd><dd><dd><d< td=""><td>Vice informací o formátech textů 🔇</td></d<></dd></dd></dd></dd></dd></dd></d></d></d></d></li></ol></ul></code></blockquote></cite></strong></em></a> | Vice informací o formátech textů 🔇 |
|                                                                                                    | Vice informací o formátech textů 🖉 |

#### Obrázek 7 - Editovat již vytvořenou kartu vystavovatele

| 🖻 🗗 🙂 Střední průmyslová škol × 🕂 🗸                                                                                                    |     | - 6      | ) ×      |
|----------------------------------------------------------------------------------------------------|-----|----------|----------|
| \( \sigma \circ \sigma \circ \sigma \cirg \sigma \circ \sigma \circ \sigma \circ \sigma \circ \sigma | ∱≡  | l l      | ş        |
| Ahoj SPS                                                                                                    | -CL | Odhlásit | <b>·</b> |
| Přídat obsah                                                                                                    |     |          |          |
| ČESKOLIPSKÁ domů vystavovatelé galerie kontaktujte nás archiv<br>BURZA ŠKOL                                                                                                    |     | ۹        |          |
| STŘEDNÍ PRŮMYSLOVÁ ŠKOLA, ČESKÁ LÍPA, HAVLÍČKOVA 426, PŘÍSPĚVKOVÁ ORGANIZACE                                                                                                    |     |          |          |
|                                                                                                    |     |          |          |

#### SEZNAM VYSTAVOVATELŮ 2017 Celkem vystavovatelů: 17 Střední průmyslová škola, Česká Lípa, Havlíčkova 426, příspěvková Obchodní akademie, Česká Lípa, náměstí Osvobození 422, příspěvková organizace organizace eská Lípa www.OACL.CZ http://www.clburza kol.cz/vystavovatele/st%C5%99edn%C3%AD-pr%C5%AFmyslov%C3%A1-%C5%A1kola-%C4%8Desk Soukromá podnikatelská střední škola Česká 🖻 🖅 🙂 Střední průmyslová škol 🛛 + 🗸 ٥ × O www.clburzaskol.cz/vystavovatele/střední-průmyslová-škola-česká-lípa-havlíčkova-426-příspěvková-organizace O O B Přidat obsah 🥟 BURZA SKOL

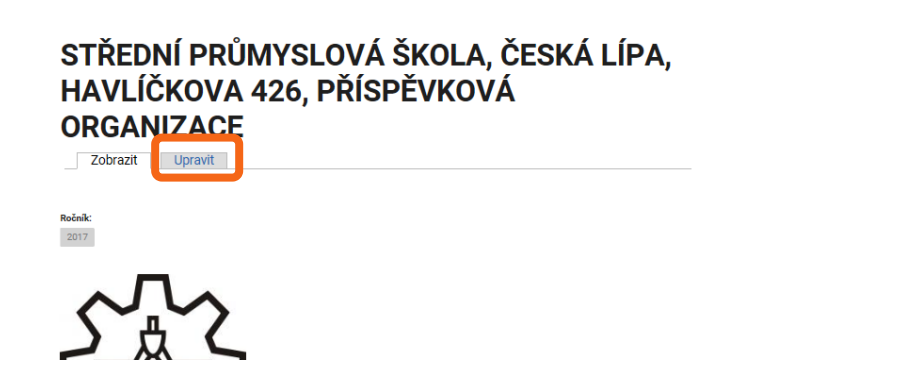

PŘI JAKÝCHKOLIV PROBLÉMECH (S PŘIHLÁŠENÍM DO WEBOVÉ APLIKACE, PŘIHLÁŠKOU ČI KARTOU VYSTAVOVATELE) KONTAKTUJTE WEBMASTERA NA EMAILU <u>WEBMASTER@CLBURZASKOL.CZ</u>.